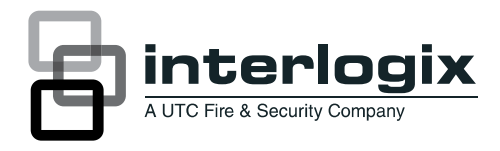

# Guide d'utilisation Advisor Advanced

P/N 1068998 (FR) • REV D • ISS 150CT13

| Copyright                 | © 2013 UTC Fire & Security Americas Corporation, Inc. Tous droits réservés.                                                                                                    |
|---------------------------|----------------------------------------------------------------------------------------------------|
| Marques et brevets        | Interlogix, le nom et le logo Advisor Advanced sont des marques de commerce de UTC Fire & Security.                                                                                                    |
|                           | Il est possible que les autres noms de marques utilisés dans ce<br>document soient des marques ou des marques déposées de leurs<br>fabricants ou vendeurs des produits respectifs.                                                                                                    |
| Fabriquant                | UTC Fire & Security Americas Corporation, Inc.<br>1275 Red Fox Rd., Arden Hills, MN 55112-6943, USA                                                                                                    |
|                           | Mandataire agréé UE:<br>UTC Fire & Security B.V.<br>Kelvinstraat 7, 6003 DH Weert, Pays-Bas                                                                                                    |
| Certification             | CE                                                                                                    |
|                           | EN 50131-1 Exigences générales<br>EN 50131-3 Equipement de contrôle et de signalisation<br>EN 50131-6 Alimentations<br>EN 50136-1-1 Système d'alarme – Systèmes de transmission<br>Transmission RTC: ATS Classe 2<br>Transmission IP: ATS Classe 4<br>Grade de sécurité 2, Classe d'environnement II<br>Testé et certifié par Telefication B.V.                                    |
| Directives<br>européennes | <b>1999/5/EC (R&amp;TTE) :</b> UTC Fire & Security déclare, par la présente, que cet équipement est conforme aux principales exigences et dispositions de la Directive 1999/5/EC.                                                                                                    |
|                           | <b>2002/96/EC (WEEE)</b> : Les produits marqués de ce symbole peuvent<br>pas être éliminés comme déchets municipaux non triés dans l'Union<br>européenne. Pour le recyclage, retourner ce produit à votre<br>fournisseur au moment de l'achat d'un nouvel équipement<br>équivalent, ou à des points de collecte désignés. Pour plus<br>d'informations, voir: www.recyclethis.info. |
| Contact                   | www.utcfireandsecurity.com ou www.interlogix.com                                                                                                    |

Assistance clientèle www.utcfssecurityproducts.fr/mail\_support.htm

## Table des matières

Informations importantes iii Conventions typographiques iii Note importante iii **RAS et lecteurs** 1 Utilisation de votre code PIN et/ou carte pour accéder au svstème 3 **Contrainte** 4 Accès à la porte 5 Armement et désarmement du système 6 Quand armer 6 Quand armer partiellement 6 Quand désarmer 6 Délai imparti pour quitter les locaux une fois armé 6 Le délai imparti quand désarmé 7 Désarmement en cas d'alarme 7 Impossible d'armer ou de désarmer 7 Armer des groupes via le RAS LCD 9 Armer partiellement des groupes via le RAS LCD 10 Désarmement des groupes avec un RAS LCD 10 Armer des groupes via le RAS sans LCD 11 Désarmement des groupes avec un RAS non LCD 11 Armement automatique 11 Groupes affichés lors de l'armement et le désarmement 12 Que faire en cas d'alarme 14 Que se passe-t-il en cas d'alarme 14 Qui contacter lorsqu'une alarme se produit 15 Consultation d'une alarme 15 Réinitialisation d'une alarme 15 Confirmation d'une alarme 15 Comment effectuer un test de marche 16 Problèmes pouvant surgir 16 Menu Advisor Advanced 17 Organisation des sections avec options de menu dans le manuel 17 Disponibilité des options 17

Accès au menu 18

Zones et télécommandes 19

Exclusion / réinclusion de zones 20

État de centrale 21

**Code PIN** 22

SMS et transmission vocale 23

Maintenance 24

**Séquences de touches communes** 25 Séquences de touches communes pour RAS LCD 25 Séquences de touches communes pour RAS sans LCD 26 Touches de fonction 28

# Informations importantes

Ce document comprend une présentation du produit ainsi que des instructions détaillées expliquant comment utiliser le système Advisor Advanced. Pour utiliser cette documentation efficacement, vous devez posséder au moins des notions de base des systèmes d'alarme.

Lisez entièrement les instructions et toute la documentation annexe avant d'utiliser ce produit.

**Note :** un installateur qualifié, respectant les codes appropriés, devra réaliser l'installation matérielle nécessaire.

## **Conventions typographiques**

Ce manuel comporte certaines conventions typographiques et de notation destinées à faciliter l'identification des informations importantes.

| Numéro    | Description                                                                                                    |
|-----------|----------------------------------------------------------------------------------------------------|
| Touches   | En majuscules, par exemple « appuyez sur Entrée ».                                                                                     |
| Note      | Notes donnant une information pouvant vous faire gagner du temps et des efforts.                                                       |
| Attention | Le terme Attention identifie les conditions ou les manœuvres pouvant endommager l'équipement ou toute autre propriété.                 |
|           | Les cases à cocher indiquent si une option est disponible ou pas. L'installateur peut fournir des détails sur les options disponibles. |

Tableau 1 : Conventions typographiques et de notation

## Note importante

Ce manuel fournit des informations concernant les différents modèles de centrales Advisor Advanced. Le terme « centrale Advisor Advanced » fait référence à n'importe modèle de centrale Advisor Advanced ou Advisor Advanced-IP, sauf indication spécifique.

| Modèle         | Boîtier   | Dimensions (mm) | Alimentation (A) | Poids (kg) [2] |  |
|----------------|-----------|-----------------|------------------|----------------|--|
| ATS1000A-SM    | Métal     | 250 x 250 x 86  | 1                | 2,8            |  |
| ATS1000A-MM    | Métal     | 315 x 388 x 85  | 1                | 5,2            |  |
| ATS1000A-IP-MM | Métal     | 315 x 388 x 85  | 1                | 5,2            |  |
| ATS1000A-LP    | Plastique | 257 x 400 x 112 | 1                | 2,6            |  |
| ATS1000A-IP-LP | Plastique | 257 x 400 x 112 | 1                | 2,6            |  |
| ATS2000A-MM    | Métal     | 315 x 388 x 85  | 2                | 5,2            |  |
| ATS2000A-IP-MM | Métal     | 315 x 388 x 85  | 2                | 5,2            |  |
|                |           |                 |                  |                |  |

Tableau 2 : Liste des différents modèles de centrales [1]

[1] Tous les modèles ne sont pas toujours disponibles.

[2] Poids batteries non incluses.

# **RAS et lecteurs**

#### Figure 1 : RAS ATS111x

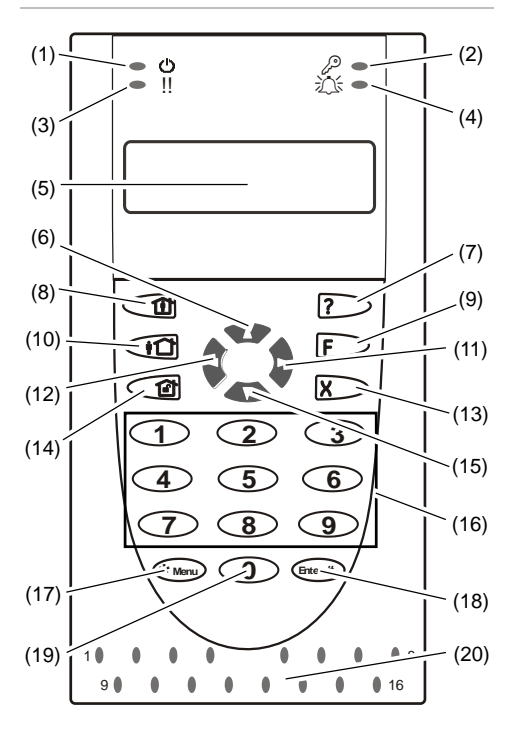

#### Figure 2 : RAS ATS113x

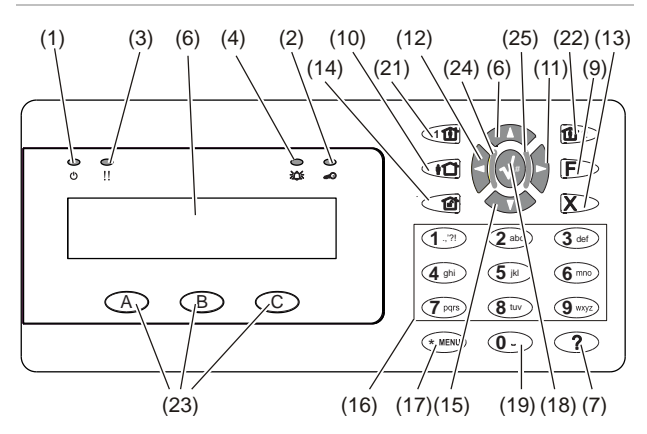

| (1)  | LED secteur CA                 | Vert allumé : alimentation secteur CA activée                                                                             |
|------|--------------------------------|----------------------------------------------------------------------------------------------------|
| (2)  | LED d'accès                    | Bleu clignotant : lecture de carte                                                                                        |
| (3)  | LED défaut                     | Jaune allumé : panne système active<br>Jaune clignotant : alerte générale (EN 50131)                                      |
| (4)  | LED d'alarme                   | Rouge allumé : condition d'alarme activée                                                                                 |
| (5)  | Ecran LCD                      | Affiche les messages                                                                                                    |
| (6)  | ▲ / Haut                       | Défilez vers le haut dans les menus<br>Modifier valeur<br>Supprimer                                                       |
| (7)  | / Help                         | Afficher l'aide<br>Activer/désactiver la bibliothèque de mots<br>Défilement du texte (ATS113x uniquement)                 |
| (8)  | Armement partiel               | Armement partiel d'un groupe<br>Défilement du texte (ATS111x uniquement)                                                  |
| (9)  | F / Fonction                   | Afficher les zones actives / les pannes<br>modificateur de touche de fonction<br>Défilement du texte (ATS113x uniquement) |
| (10) | On (Activé)                    | Arme entièrement un groupe                                                                                                |
| (11) | ► / Droite                     | Accéder au menu sélectionné<br>Déplacer le curseur vers la droite                                                         |
| (12) | <ul> <li>✓ / Gauche</li> </ul> | Retour au menu précédent<br>Déplacer le curseur vers la gauche                                                            |
| (13) | X / Effacer                    | Quitter la fonction utilisateur en cours<br>Modificateur du contrôle de volume                                            |
| (14) | Off (Désactivé)                | Désarme un groupe                                                                                                    |

| (15) | ▼ / Bas                 | Défiler vers le bas dans les menus<br>Modifier valeur<br>Retour en arrière                          |
|------|-------------------------|----------------------------------------------------------------------------------------------------|
| (16) | Touches alphanumériques | Touches de 1 à 9, données alphanumériques                                                           |
| (17) | Menu, *                 | Permet d'accéder aux menus                                                                          |
| (18) | Enter, #                | Terminer l'étape<br>Entrer l'entrée de menu sélectionnée                                            |
| (19) | 0                       | Touche 0<br>Bascule de la sélection                                                                 |
| (20) | LED de groupe 1 à 16    | Activée : groupe armé<br>Inactif : groupe désarmé<br>Clignotant : condition d'alarme dans le groupe |
| (21) | Partiel 1               | Armement partiel 1 des groupes                                                                      |
| (22) | Partiel 2               | Armement partiel 2 des groupes                                                                      |
| (23) | A, B, C                 | Touches de fonction programmables                                                                   |
| (24) | LED1                    | LED 1 programmable                                                                                  |
| (25) | LED2                    | LED 2 programmable                                                                                  |

Figure 3 : lecteurs ATS1190/ATS1192

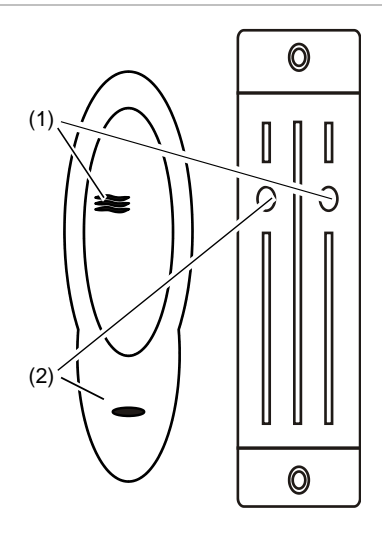

#### Figure 4 : lecteur ATS1197 avec RAS

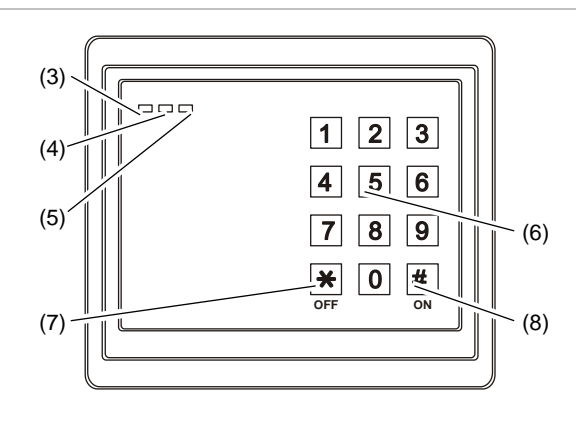

| (1) | LED bleue             | Accès autorisé                                                                                                    |
|-----|-----------------------|----------------------------------------------------------------------------------------------------|
| (2) | LED rouge             | Activée : groupe armé<br>Clignotant : alerte générale (EN 50131)                                                                                                    |
| (3) | LED double            | Vert allumé : alimentation secteur CA sous tension<br>Vert clignotant : alimentation secteur CA hors tension, ou<br>déverrouillée alors que désarmée<br>Rouge allumé : tous les groupes armés<br>Rouge clignotant : déverrouillé lorsque activé |
| (4) | LED jaune             | Activée : Toutes les zones sont à l'état normal<br>Clignotement : alerte générale (EN 50131)                                                                                                    |
| (5) | LED rouge             | Clignotant : alarme                                                                                                    |
| (6) | Touches<br>numériques | Touches de 0 à 9, données numériques                                                                                                    |
| (7) | Off (Désactivé)       | Désarme un groupe                                                                                                    |
| (8) | On (Activé)           | Arme entièrement un groupe                                                                                                    |

# Utilisation de votre code PIN et/ou carte pour accéder au système

Vous avez besoin d'un code PIN et/ou d'une carte pour utiliser le système Advisor Advanced. Un code PIN est un nombre unique comportant entre 4 et 10 chiffres.

Le responsable du système de sécurité a configuré votre compte utilisateur avec un code PIN et/ou des détails de carte. En outre, des options ont été affectées vous permettant d'exécuter des tâches spécifiques, comme armer ou désarmer le système. Vous ne pouvez accéder qu'aux options de menu qui ont été activées pour votre compte utilisateur. Lorsque vous tentez d'utiliser une option dont l'accès vous est interdit, vous obtenez le message d'erreur suivant :

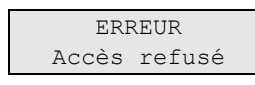

Si vous accédez au menu sans appuyer sur une touche pendant trois minutes, vous serez automatiquement déconnecté du menu. Nous vous conseillons de sortir du menu à l'aide du bouton Effacer plutôt que d'utiliser cette fonction de temporisation. Si quelqu'un d'autre utilise le menu avant l'expiration du délai de temporisation, l'option utilisée est consignée dans votre compte utilisateur.

# Contrainte

La fonction de contrainte active un signal silencieux visant à alerter le personnel de sécurité. Si vous êtes contraint, sous la menace, à enfreindre les règles de sécurité du système (par exemple, si vous êtes forcé à désarmer le système), cette fonction vous permet de procéder à l'arrêt, mais elle active simultanément la fonction de contrainte. Toutefois, votre système Advisor Advanced doit être programmé pour cela.

Le code de contrainte doit être entré à la place du code PIN. Il existe trois méthodes d'entrer un code de contrainte.

| Option                             | Description                                                                                                    | Exemple                                                                                                    | Disponible |
|------------------------------------|----------------------------------------------------------------------------------------------------|----------------------------------------------------------------------------------------------------|------------|
| Augmenter le<br>dernier<br>chiffre | Le code de contrainte est le même<br>que votre code PIN, mais le dernier<br>chiffre du code PIN est augmenté<br>d'un (1). | Exemple : PIN = 1234, code<br>contrainte = 1235.<br>Si le dernier chiffre de votre<br>code PIN est 9, le code de<br>contrainte se terminera par 0.<br>Exemple : PIN = 2349, code<br>contrainte = 2340. |            |
| Ajouter<br>dernier<br>chiffre      | Le code de contrainte est le même<br>que le code PIN mais comporte un<br>chiffre supplémentaire « 5 » à la fin.           | Exemple : PIN = 1234, code contrainte = 12345.                                                                                                    |            |
| Ajouter<br>premier<br>chiffre      | Le code de contrainte est le même<br>que le code PIN mais comporte un<br>chiffre supplémentaire « 5 » au<br>début.        | Exemple : PIN = 1234, code contrainte = 51234.                                                                                                    |            |

Tableau 3 : Méthodes de contrainte

Effectuer la séquence de touches comme indiqué à la section « Séquences de touches communes » en page 25.

Pour réinitialiser l'alarme de contrainte, entrez un code PIN valide ou utilisez la carte avec le code PIN.

#### Notes

- Si la contrainte a été activée dans des circonstances qui ne sont plus valides (fausse alarme) et qu'elle a été réinitialisée, vous devez contacter la société de télésurveillance pour vous assurer qu'elle ne prendra aucune action.
- L'utilisation de votre code PIN avec le chiffre de contrainte active les options configurées dans votre groupe d'utilisateurs.

# Accès à la porte

Si cette option est programmée, il est possible d'obtenir l'accès à une porte spécifique en utilisant le RAS ou le lecteur attribué à cette porte.

Effectuer la séquence de touches comme indiqué à la section « Séquences de touches communes » en page 25.

# Armement et désarmement du système

## **Quand armer**

Par exemple, à la fin de la journée. Une fois le système armé, tout dispositif de sécurité détectant des intrus déclenche une alarme.

## **Quand armer partiellement**

Si vous êtes toujours dans les locaux ou dans un groupe, vous pouvez armer une partie du système. Par exemple, vous pouvez activer la sécurité dans le garage lorsque vous êtes à la maison. Des notifications peuvent être transmises à la télésurveillance en fonction des paramètres de configuration du système. Contactez votre installateur pour obtenir de plus amples informations.

Vous pouvez utiliser l'armement partiel pour la protection du périmètre, par exemple pour protéger votre maison la nuit tout en restant à l'intérieur. Vous pouvez vous déplacer à l'intérieur de la maison, mais si quelqu'un essaie d'entrer sans désarmer le système, une alarme se déclenche. Des notifications peuvent être transmises à la télésurveillance en fonction des paramètres de configuration du système. Pour de plus amples informations, contactez votre installateur.

Selon le modèle du RAS, vous pouvez être invité à choisir un armement ou un armement partiel approprié :

| 1>Partiel | 1 |
|-----------|---|
| 2 Partiel | 2 |

## Quand désarmer

Sinon, l'alarme se déclenche. En fonction de la configuration du système, vous pouvez savoir lorsqu'un groupe est armé grâce à la LED du RAS qui s'allume en rouge. Si l'affichage armé est activé, seule la LED Secteur sera allumée. Une fois le code valide entré, l'état du système s'affiche.

Dans la plupart des cas, un bip lors de l'entrée indique que le système doit être désarmé pour que l'alarme ne soit pas déclenchée.

## Délai imparti pour quitter les locaux une fois armé

Lorsque vous avez armé le système, vous devez quitter les locaux (ou le groupe) dans l'intervalle de temps prédéfini (« temporisation de sortie »). Sinon, une alarme se déclenche. Le gestionnaire du système doit informer tout le monde du temps limite.

Normalement, un bip vous signale le temps dont vous disposez pour quitter le bâtiment.

Assurez-vous de prendre la bonne direction lorsque vous quittez les locaux.

## Le délai imparti quand désarmé

Lorsque vous avez armé le système, vous devez désarmer le groupe dans l'intervalle de temps prédéfini (« temporisation d'entrée »). Sinon, une alarme se déclenche. Le gestionnaire du système doit informer tout le monde du temps limite.

Normalement, un bip vous signale le temps dont vous disposez pour arrêter le groupe.

**Note :** un temps d'entrée prolongé peut être programmé. Après que le temps d'entrée principal se soit écoulé, la temporisation d'entrée est prolongée pour une période de temps programmée et une alarme locale est activée. Voir « Alarme locale » en page 14 pour plus de détails.

## Désarmement en cas d'alarme

Si une condition d'alarme se produit pendant la l'arrêt du système, l'alarme est réinitialisée. Vous devez trouver la cause de l'alarme et vous assurer qu'elle ne se reproduise pas. Voir « Que faire en cas d'alarme » en page 14.

Arrêt lorsque le système est en alarme, comme décrit à la section « Réinitialisation d'une alarme » en page 15.

## Impossible d'armer ou de désarmer

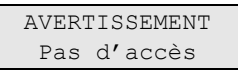

Il est possible que vous ne soyez pas autorisé à armer/désarmer des groupes spécifiques dans les locaux car :

- Votre RAS a été programmé pour armer/désarmer uniquement des groupes spécifiques dans les locaux. Vérifiez quel RAS utiliser si plusieurs sont présents dans les locaux.
- Votre code PIN et/ou votre carte ont été programmés pour armer/désarmer uniquement des groupes spécifiques dans les locaux. Vérifiez les groupes que vous êtes autorisé à armer/désarmer.
- Il est possible que votre système d'alarme possède plusieurs centrales. Dans ce cas, chaque centrale a été programmée pour armer/désarmer uniquement des groupes spécifiques dans les locaux. Assurez-vous de bien utiliser le RAS adéquat pour les groupes que vous souhaitez armer/désarmer.

#### **Zones ouvertes**

Vous ne pouvez pas non plus armer un groupe si une de ses zones est ouverte, comme les contacts magnétiques d'une porte ou d'une fenêtre. Assurez-vous que toutes les portes et les fenêtres sont correctement fermées avant d'armer le système.

Si une zone est ouverte lorsque vous essayez de l'armer, vous obtenez le message suivant :

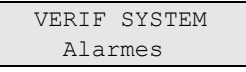

Toutes les zones actives sont affichées :

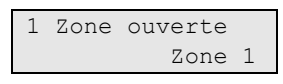

L'armement d'un groupe n'est pas autorisé. Si la zone indiquée doit rester ouverte (par exemple, vous devez laisser une fenêtre ouverte), le problème peut se résoudre à l'aide d'une des méthodes suivantes :

- Pour annuler le paramètre configuré, appuyez sur le bouton Effacer.
   Connectez-vous au menu et excluez la zone qui doit rester active. Voir « Exclusion / réinclusion de zones » en page 20 pour plus d'informations.
   Après l'exclusion de la zone active, procédez à nouveau à l'armement.
- Excluez la zone dans le menu de configuration. Cette opération est autorisée uniquement si les options appropriées sont disponibles. Cela fonctionne uniquement sur les zones qui peuvent être exclues. Appuyez sur Off pour exclure une zone.

| >1 Zone 1 |
|-----------|
|           |
|           |
| Exclu     |
| Alarmes   |
|           |

Si plusieurs zones sont actives, répétez cette étape.

• Utilisez l'activation forcée.

Vous pouvez effectuer un armement forcé uniquement si les options appropriées sont disponibles. La configuration du système doit être paramétrée pour l'utilisation de cette option. L'armement forcé est l'exclusion automatique des zones ouvertes et de certains défauts. Les conditions d'exclusion et de réintégration de ces facteurs sont configurées dans le système. Le gestionnaire doit informer les utilisateurs lorsqu'ils sont autorisés à utiliser l'armement forcé.

Pour autoriser l'armement forcé, appuyez sur On. Toutes les zones ouvertes et erreurs sont exclues et l'avertissement correspondant s'affiche. Voir « Zones et erreurs exclues » en page 9.

#### **Erreurs actives**

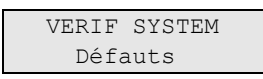

Vous ne pouvez pas armer un groupe si des erreurs sont présentes dans le système. La liste des paramètres évitant des erreurs dans le système est définie par l'installateur. Vous pouvez temporairement désactiver ces avertissements en procédant de la même manière que pour les zones actives (voir ci-dessus). Le

gestionnaire doit informer les utilisateurs s'ils sont autorisés ou non à désactiver les défauts de cette manière.

#### Zones et erreurs exclues

S'il existe des erreurs ou des zones exclues, vous devez confirmer l'information.

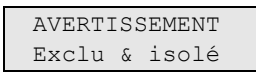

Toutes les zones et erreurs exclues sont affichées :

| Exclus |        |
|--------|--------|
|        | Zone 1 |
|        |        |
| Défaut | batter |
|        | Exclu  |

- Appuyez sur Enter pour confirmer l'avertissement. Vous pouvez ensuite poursuivre la procédure de configuration.
  - ou —
- Pour annuler le paramètre configuré, appuyez sur le bouton Effacer. Après avoir déterminé quelles zones sont ouvertes, vérifiez-les et résolvez le problème (par exemple, fermez la porte). Procédez de nouveau à l'armement.

**Note :** si vous n'annulez pas ce paramètre, la procédure d'armement se continue automatiquement après avoir résolu le problème et vous pouvez déclencher une alarme lors de la sortie, une fois la zone fermée.

Le gestionnaire du système doit informer les utilisateurs des RAS à utiliser et des groupes qu'ils peuvent armer/désarmer.

## Armer des groupes via le RAS LCD

Pour armer des groupes via un RAS LCD :

- 1. Effectuer la séquence de touches comme indiqué à la section « Séquences de touches communes » en page 25.
- 2. Si nécessaire, choisissez les groupes. Voir « Groupes affichés lors de l'armement et le désarmement » en page 12 pour plus d'informations.

Si les groupes sélectionnés comportent des zones exclues ou isolées, cellesci seront affichées.

3. Si vous souhaitez continuer la configuration, appuyez sur Enter. Sinon, appuyez sur Effacer pour annuler la configuration.

Consultez « Exclusion / réinclusion de zones » en page 20 pour obtenir plus d'informations.

Le signal sonore de sortie est émis. Il peut s'agir d'un signal sonore continu ou intermittent.

4. Quittez les locaux/les groupes en prenant le chemin d'entrée/de sortie désigné.

Le signal sonore s'arrête.

Lorsqu'un groupe est armé, son voyant s'allume en rouge.

Si elle est programmée, après une temporisation l'affichage armé est enclenché, et les LED s'éteignent.

## Armer partiellement des groupes via le RAS LCD

#### Pour armer des groupes en partiel via un RAS LCD:

- 1. Effectuer la séquence de touches comme indiqué à la section « Séquences de touches communes » en page 25.
- 2. Si demandé, choisir la marche partielle appropriée.
- 3. Si nécessaire, choisissez les groupes. Voir « Groupes affichés lors de l'armement et le désarmement » en page 12 pour plus d'informations.

Si les groupes sélectionnés comportent des zones exclues ou isolées, cellesci seront affichées.

4. Si vous souhaitez continuer la configuration, appuyez sur Enter. Sinon, appuyez sur Effacer pour annuler la configuration.

Consultez « Exclusion / réinclusion de zones » en page 20 pour obtenir plus d'informations.

Le signal sonore de sortie est émis, s'il est programmé. Il peut s'agir d'un signal sonore continu ou intermittent.

Le signal sonore s'arrête.

Lorsqu'un groupe est armé partiellement, son voyant s'allume en rouge.

Si elle est programmée, après une temporisation l'affichage armé est enclenché, et les LED s'éteignent.

## Désarmement des groupes avec un RAS LCD

#### Pour désarmer des groupes via un RAS LCD:

1. Entrez dans les locaux/les groupes en prenant le chemin d'entrée/de sortie désigné.

Une tonalité d'entrée intermittente est émise et l'invite suivante est affichée :

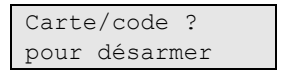

- 2. Effectuer la séquence de touches comme indiqué à la section « Séquences de touches communes » en page 25.
- 3. Si vous y êtes invité, choisissez les groupes. Voir « Groupes affichés lors de l'armement et le désarmement » en page 12 pour plus d'informations.

Le bip d'entrée s'arrête et les groupes sont désarmés.

Les LED s'éteignent et l'heure et la date s'affichent.

## Armer des groupes via le RAS sans LCD

Pour armer des groupes via un RAS sans LCD:

1. Effectuer la séquence de touches comme indiqué à la section « Séquences de touches communes » en page 25.

Si l'opération est impossible, le RAS émet un bip 7 fois. Voir « Impossible d'armer ou de désarmer » en page 7 pour plus d'informations.

Le signal sonore de sortie est émis. Il peut s'agir d'un signal sonore continu ou intermittent.

2. Quittez les locaux/les groupes en prenant le chemin d'entrée/de sortie désigné.

Le signal sonore s'arrête.

Lorsqu'un groupe est armé, son voyant s'allume en rouge.

Si elle est programmée, après une temporisation l'affichage armé est enclenché, et les LED s'éteignent.

## Désarmement des groupes avec un RAS non LCD

#### Pour désarmer des groupes un RAS sans LCD:

1. Entrez dans les locaux/les groupes en prenant le chemin d'entrée/de sortie désigné.

Un signal sonore intermittent d'entrée est émis.

2. Effectuer la séquence de touches comme indiqué à la section « Séquences de touches communes » en page 25.

Le bip d'entrée s'arrête et les groupes sont désarmés.

Les LED s'éteignent.

## Armement automatique

Le système peut être configuré pour armer des groupes automatiquement à une heure et un jour de la semaine particulier.

Avant que l'armement automatique ne commence, le temps d'avertissement démarre. Le système avertit l'utilisateur en faisant sonnant les buzzers des RAS. Le message suivant s'affiche :

| INFO     |      |
|----------|------|
| Armement | auto |

Selon les réglages du système et les privilèges de l'utilisateur, vous pouvez retarder l'armement automatique durant le temps d'avertissement. Pour ce faire, appuyez sur Effacer et autoriser.

Le responsable du système vous informera pour quelle heure l'armement automatique peut être retardé.

## Groupes affichés lors de l'armement et le désarmement

Si votre système n'a pas été programmé pour afficher sur l'écran LCD les groupes attribués à votre code PIN, ces groupes seront automatiquement armés/désarmés (si toutes les zones sont normales).

Les LED de groupe s'allument lorsque la procédure d'armement ou de désarmement est effectuée correctement.

Si les groupes affectés à votre code PIN sont affichés, tout groupe armé (ou désarmé) sera répertorié. Selon le modèle de RAS et ses paramètres, les groupes sont affichés sous la forme d'une liste ou d'une ligne symbolique. Par exemple :

| 0><br>1 | ><br>* | To<br>Bi | out<br>are | :<br>eai | 1 |   |   |  |
|---------|--------|----------|------------|----------|---|---|---|--|
|         | 01     | u -      | _          |          |   |   |   |  |
| 1       | 2      | 3        | 4          | 5        | 6 | 7 | 8 |  |
|         | Γ      | 1        |            | x        | ? | + | + |  |

Chaque nom de groupe de la liste est précédé d'un symbole indiquant son état. Les états de groupe suivants sont disponibles.

| Etat du groupe   | Liste  | Ligne symbolique |
|------------------|--------|------------------|
| Prêt à armer     | Espace |                  |
| Non prêt à armer | ?      | ?                |
| Tempo de sortie  | Х      | x                |
| Alarme           | !      | A                |
| Sélectionner     | *      |                  |
| Partiel 1        | -      | [                |
| Partiel 2        | =      | ]                |
| Sélectionné      | +      | + (clignotant)   |

Tableau 4 : états de groupes et indicateurs pour différents RAS

Selon le type de la liste, vous disposez maintenant des options suivantes.

#### Sélection de groupes dans la liste

- Pour armer ou désarmer tous les groupes, appuyez sur 0, ou sélectionnez « 0 Tout » dans la liste puis appuyez sur Enter.
- Pour sélectionner ou désélectionner un groupe, entrez le numéro de groupe, ou sélectionnez le groupe dans la liste, puis appuyez sur Enter ou Droite.
- Pour armer ou désarmer les groupes sélectionnés, appuyez sur 0, ou sélectionnez « 0+Sélectionné » dans la liste puis appuyez sur Enter.
- Pour annuler, appuyez sur Effacer.

### Sélection de groupes dans la ligne symbolique

Tous les groupes sont sélectionnés par défaut.

- Pour sélectionner ou désélectionner tous les groupes, appuyez sur 0.
- Pour sélectionner ou désélectionner un groupe, entrez son numéro.
- Pour armer ou désarmer les groupes sélectionnés, appuyez sur Enter.
- Pour annuler, appuyez sur Effacer.

# Que faire en cas d'alarme

Lorsqu'une alarme se déclenche, la LED du groupe d'où provient l'alarme et la LED d'alarme clignotent sur le RAS. Si l'affichage armé est actif, les LED commencent à clignoter lorsqu'un code utilisateur a été entré. Le message avec l'heure et la date n'est plus affiché.

Un groupe peut posséder plusieurs zones qui lui sont associées. Lorsqu'une alarme se déclenche, il est important de savoir la zone exacte qui cause le problème pour pouvoir le régler rapidement.

## Que se passe-t-il en cas d'alarme

Il existe différents types d'alarmes qui peuvent se déclencher dans différentes situations.

### Alarme

Une alarme se déclenche si :

- Le groupe est armé et une de ses zones a été activée. Par exemple, un contact de porte a été forcé déclenchant la sirène.
- Le groupe est désarmé et une zone 24H a été activée. Par exemple: le bouton d'agression a été activé, le contact d'autoprotection est ouvert.

Le type d'alarme exact dépend de la manière dont le système a été programmé (flash, sirène, etc.) La LED du RAS se met à clignoter rapidement. La LED de groupe de la centrale identifie l'emplacement de l'alarme.

Lorsque cette option est programmée, l'alarme est transmise à la centrale de réception.

#### Alarme locale

L'alarme n'est entendue qu'à l'intérieur des locaux et est traitée localement. Une sirène interne est activée. La LED de groupe sur le RAS clignote (selon la manière dont elle a été programmée). Le RAS émet un bip jusqu'à ce que quelqu'un valide la prise en compte de l'alarme au RAS.

Ceci se produit, par exemple, lorsqu'une zone programmée comme porte coupefeu a été activée.

La centrale de réception n'a pas besoin d'être contactée.

#### Alarme système

Cette alarme peut se déclencher à tout moment. Le type d'alarme exact dépend de la manière dont le système a été programmé (flash, sirène, etc.). L'alarme se déclenche lorsque le matériel de sécurité (comme la centrale) a subi une autoprotection ou lorsqu'il détecte une erreur.

Vous pouvez réinitialiser une alarme système uniquement si votre code PIN possède l'autorisation pour cette opération et lorsque l'erreur a été résolue.

Si cette option a été programmée, le système contacte automatiquement la centrale de réception.

## Qui contacter lorsqu'une alarme se produit

Contactez le responsable de votre système de sécurité lorsqu'une alarme se produit.

## **Consultation d'une alarme**

Après le désarmement, toutes les alarmes s'affichent à l'écran.

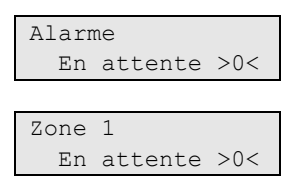

Le premier écran indique le type d'alarme. Le deuxième montre la source de l'alarme. La deuxième ligne indique s'il y a plusieurs alarmes pour cette source.

## Réinitialisation d'une alarme

Pour arrêter les sirènes ou les sonneries, vous devez désarmer le groupe approprié.

En cas d'alarme active, la procédure de réinitialisation est identique à celle d'une désactivation standard. Une fois le système désarmé, vous êtes invité à prendre connaissance des alarmes. Ceci est possible uniquement si le problème a été résolu.

## Confirmation d'une alarme

Si vous y êtes autorisé, vous pouvez confirmer l'alarme en appuyant sur Off.

Il est impossible de confirmer une alarme si sa cause est encore active, comme par exemple s'il y a une autoprotection de la zone. L'erreur doit d'abord être résolue avant la confirmation de l'alarme.

Toutes les alarmes doivent être prises en compte. Un compteur durant le processus de prise de connaissance de l'alarme indique le nombre d'alarmes en attente devant être encore prises en compte. Si vous ne prenez pas connaissance des alarmes après le désarmement, vous êtes invité à le faire avait le prochain armement ou après le prochain désarmement, jusqu'à ce que toutes les alarmes aient été prises en compte.

## Comment effectuer un test de marche

Si le système est programmé pour des tests de marche par l'utilisateur, lors de l'armement du groupe, le système vous demandera parfois d'exécuter le test de marche du groupe. Si le système est programmé pour des tests de marche utilisateur, il est possible que lors de l'activation d'un groupe vous deviez effectuer le test de marche de groupe. Le système répertorie toutes les zones demeurant à tester. Le responsable du système d'alarme doit indiquer aux utilisateurs quelles sont les zones à tester pour réussir le test de marche.

La nécessité du test de marche dépend des éléments suivants :

- Les paramètres du système
- · Si les zones programmées ont été activées dans les 4 dernières heures

Vous pouvez effectuer le test de marche manuellement en utilisant le menu « 8.2 Test de marche » (voir page en page 24).

## Problèmes pouvant surgir

#### Il y a une zone défectueuse

Ce problème continuera à déclencher une alarme jusqu'à ce que cette zone soit isolée du système

Votre responsable est autorisé à isoler la zone défectueuse si nécessaire.

Lorsque la zone défectueuse a été isolée ou que le problème est résolu, l'alarme se réinitialise automatiquement.

# Votre code PIN ne fonctionne pas lorsque vous essayez de confirmer une alarme

Il y a deux raisons possibles pour que votre code PIN ne fonctionne pas quand vous voulez acquitter une alarme:

- Vous pouvez confirmer l'alarme uniquement pour un groupe attribué à votre code PIN. Si ce n'est pas le cas et que vous essayez de confirmer l'alarme, vous pouvez armer/désarmer le groupe à la place.
- Vous ne pouvez pas confirmer une alarme du système à moins que votre code PIN ne vous y autorise.

#### Le RAS ne répond pas lorsque vous appuyez sur une touche

Cette situation peut se produire même lorsqu'il n'y a aucune erreur dans le système. Le RAS se bloque lorsque vous entrez 3 fois un code erroné.

Quand vous appuyez sur une touche d'un RAS bloqué, il sonne sept fois.

Après deux minutes, il devient de nouveau disponible.

# Menu Advisor Advanced

Le menu Advisor Advanced possède des options pour différentes tâches. Certaines de ces options sont spécifiques à certaines installations, tandis que l'accès aux autres peut vous être refusé. C'est pourquoi vous ne verrez probablement pas toutes les options lorsque vous accédez au menu, mais uniquement celles qui sont programmées pour votre code PIN.

Si vous accédez au menu sans appuyer sur une touche pendant trois minutes, vous serez automatiquement déconnecté du menu. Il vaut cependant mieux utiliser le bouton Effacer pour quitter le menu plutôt que la fonction de délai d'inactivité. Si quelqu'un d'autre utilise le menu avant que le délai n'expire, les options utilisées seront journalisées pour votre compte utilisateur.

Si vous tentez de sélectionner une option non autorisée pour votre compte utilisateur, le message suivant s'affiche :

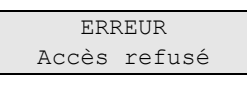

Bien que vous puissiez être autorisé à accéder à une option de menu, il est possible que toutes ses informations ne soient pas disponibles. Vous pouvez accéder uniquement aux informations sur les groupes attribués à votre compte utilisateur.

# Organisation des sections avec options de menu dans le manuel

Les options de menu sont numérotées dans le système Advisor Advanced. Le système de numérotation est également utilisé dans ce manuel. Par conséquent, le chapitre « 1 Exclure zones » correspond à l'option de menu 1, Exclure zones.

Le numéro du menu se rapporte également à la séquence de touches sur laquelle vous pouvez appuyez pour accéder à ce menu. Par exemple, si vous voulez accéder au menu « 7.2 Test marche », appuyez sur 7, puis sur 2 une fois entré dans le menu système.

## Disponibilité des options

Toutes les options décrites ci-dessous ne sont pas toujours disponibles. La disponibilité d'une option dépend d'un des éléments suivants :

- Version logiciel de la centrale
- Modèle de la centrale (par exemple, modèle IP ou non IP)
- Extensions installées (par exemple, DGP sans fil ou module de communication GSM)

## Accès au menu

Avant de commencer, vérifiez que l'écran d'accueil ou d'état est affiché sur l'écran.

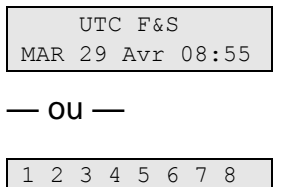

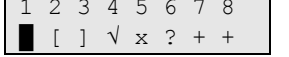

Effectuer la séquence de touches comme indiqué à la section « Séquences de touches communes » en page 25.

Dans l'affichage vous pouvez maintenant :

| Option                       | Action                                                                                                    | Résultat                                                                      |
|------------------------------|----------------------------------------------------------------------------------------------------|-------------------------------------------------------------------------------|
| Modifier la sélection        | Appuyez sur Haut ou Bas                                                                                                    | Sélectionne l'option précédente<br>ou suivante du menu                        |
| Accéder à une option de menu | Entrez le numéro de l'option<br>de menu<br>— ou —<br>Appuyez sur Enter ou Droite<br>pour accéder à l'option<br>sélectionnée | Permet d'accéder à une option<br>spécifique du menu                           |
| Afficher l'aide              | Appuyez sur Help                                                                                                    | Affiche la description de<br>l'entrée de menu sélectionnée<br>(si disponible) |
| Sortir d'une option de menu  | Appuyez sur Gauche ou<br>Effacer                                                                                            | Permet de sortir d'une option de menu                                         |

# Zones et télécommandes

#### 1 Zones et télécommandes

1>Zones exclues 2 Menu de caméra

Le menu des zones et télécommandes permet d'exclure des zones et de réaliser des opérations sur les caméras.

# Exclusion / réinclusion de zones

## 1 Exclure zones

La fonction d'inhibition est utilisée pour inhiber des zones et les exclure du système de sécurité jusqu'au prochain désarmement.

Il peut arriver que vous souhaitiez inhiber une zone. Par exemple, si vous souhaitez laisser une fenêtre ouverte pendant que le système est activé. En excluant la zone associée à la fenêtre, vous ne déclencherez pas d'alarme lors de l'armement du système.

**Note :** vous pouvez également exclure des zones actives lorsque vous armez un groupe. Voir « Zones ouvertes » en page 7 pour plus d'informations.

Accédez à ce menu pour exclure ou ré-inclure des zones. La suite dépend de s'il y a ou non des zones actives.

#### Toutes les zones sont normales

Vous pouvez exclure des zones normales si vous connaissez le numéro correspondant.

| 1>Zone | 1         |
|--------|-----------|
|        | Ré-inclus |

- 1. Appuyez sur Up ou sur Down pour défiler parmi les zones.
- 2. Appuyez sur un numéro de zone ou utilisez la touche Enter pour modifier l'état de la zone sélectionnée.
- 3. Modifiez son état à l'aide des touches Haut et Bas.
- 4. Confirmez les modifications en appuyant sur Enter.
- 5. Appuyez deux fois sur Effacer pour sortir de la programmation.

#### Zones ouvertes

Il y a une ou plusieurs zones ouvertes :

```
1>Zone 1
Actif
```

Ces zones sont répertoriées une par une.

- 1. Dans ce cas, utilisez les touches Haut et Bas pour parcourir la liste.
- 2. Pour exclure la zone sélectionnée, appuyez sur Enter. La confirmation s'affiche :

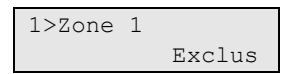

3. Si vous ne possédez pas les droits nécessaires pour exclure la zone sélectionnée, le message d'avertissement suivant s'affiche :

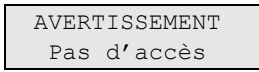

4. Appuyez sur Effacer pour sortir de la programmation.

# État de centrale

#### 4 État de la centrale

La fonction « État de la centrale » liste les zones qui sont en alarme ou en alarme de temporisation, les zones qui sont inhibées ou ouvertes, plus les alarmes système.

Des options de menu affichent séparément chacune de ces conditions. Toutefois, cette option peut servir à vérifier toutes les zones que vous devez surveiller.

Si vous possédez l'autorisation nécessaire, vous pouvez afficher l'état actuel de la centrale à l'aide du menu 4.

Vous pouvez afficher les données suivantes :

| Option                  | Description                                                                                                    |
|-------------------------|----------------------------------------------------------------------------------------------------|
| 4.1 Voir zones ouvertes | vous permet d'afficher les zones dont l'état n'est pas normal. La ligne<br>supérieure montre la zone dont l'état est anormal. La ligne inférieure<br>montre l'état de la zone. |
| 4.2 Alarmes             | vous permet d'afficher et de confirmer les alarmes en attente.                                                                                                    |
| 4.3 Défauts             | vous permet d'afficher les défauts actifs.                                                                                                    |

Tableau 5 : Données d'état de centrale

# **Code PIN**

## **5 Changer PIN**

1>Code PIN \*\*\*\*\*\*\*\*\*

Si vous y êtes autorisé, vous pouvez modifier votre PIN à l'aide du menu Modifier PIN.

Dans le système Advisor Advanced les codes PIN peuvent être configurés de deux manières:

 Les codes PIN sont générés par le système. L'utilisateur peut demander la génération d'un nouveau code PIN, mais les codes PIN peuvent pas être entrés manuellement ou édités.

Un code PIN est généré en sélectionnant Oui et appuyant sur Enter dans ce menu. Le code PIN généré est affiché.

• Vous pouvez également entrer les codes PIN manuellement.

Si vous y êtes autorisé, vous pouvez entrer le code PIN unique de votre choix.

Appuyer sur Enter pour saisir ou éditer un code PIN.

Pour confirmer le code PIN, appuyer de nouveau sur Enter.

Les codes PIN doivent être uniques. Un code PIN ne peut pas être affecté à plusieurs utilisateurs. Le système refuse un code PIN déjà existant.

## SMS et transmission vocale

#### 6 SMS et voix

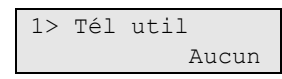

Le menu SMS et Voix contient des menus de configuration pour les transmissions vocales et de SMS. Ce menu vous permet de changer que vos propres paramètres.

#### 6.1 Tél util

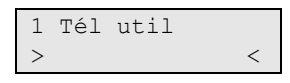

Il s'agit du numéro de téléphone personnel de l'utilisateur.

#### 6.2 Transm SMS

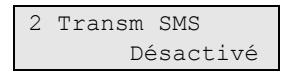

Ce menu permet d'activer/désactiver la transmission de SMS vers votre numéro de téléphone.

Cette option est éditable uniquement si l'utilisateur appartient à un groupe utilisateur ayant la possibilité de recevoir des SMS.

#### 6.3 Commande SMS

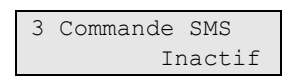

Ce menu permet d'activer/désactiver la possibilité de commande par SMS.

Le responsable du système vous fournira la liste des commandes SMS que vous pouvez utiliser.

# Maintenance

## 8 Menu de maintenance

Le Service menu (menu de maintenance) permet d'effectuer les tâches de maintenance décrites ci-dessous.

#### 8.2 Test de marche

| Test | de | marche |
|------|----|--------|
| en   | СО | urs    |

Le test de marche permet à l'utilisateur de tester tous les détecteurs dans les groupes sélectionnés.

#### Pour effectuer un test de marche :

1. Accédez au menu.

L'écran affiche une liste de zones en attente de test :

| 1>Zone 1 |      |
|----------|------|
| Activer  | zone |

2. Parcourez tous les points de détection et assurez-vous que le détecteur est activé en passant devant ou en ouvrant une porte ou une fenêtre.

Chaque zone activée est retirée de la liste à l'écran.

3. Vérifiez les résultats sur le RAS.

Si le test a réussi, le message suivant s'affiche :

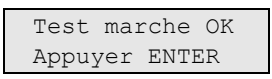

Sinon, la liste des zones non testées s'affiche. Contactez l'installateur si vous n'arrivez pas à effectuer le test de marche.

Voir aussi « Comment effectuer un test de marche » à la page 16 pour plus d'informations.

# Séquences de touches communes

Voir « Armement et désarmement du système » en page 6.

La méthode d'autorisation dépend des paramètres système. Votre responsable peut vous informer de la méthode à utiliser pour autorisation.

## Séquences de touches communes pour RAS LCD

| Action           | Méthode programmée                      | Séquence de touches                    | [1] |
|------------------|-----------------------------------------|----------------------------------------|-----|
| Armer            | Armement avec touche                    | Actif                                  |     |
|                  | Armer avec code PIN                     | Actif, PIN, Enter                      |     |
|                  |                                         | PIN, Actif                             |     |
|                  | Armer avec carte                        | Carte                                  |     |
|                  |                                         | Actif, carte                           |     |
|                  |                                         | Carte 3 x                              |     |
|                  | Armer avec carte et code PIN            | Actif, carte, PIN, Enter               |     |
|                  |                                         | Carte, PIN, Actif                      |     |
| Désarmer         | Désarmer avec code PIN                  | Inactif, PIN, Enter                    |     |
|                  |                                         | PIN                                    |     |
|                  |                                         | PIN, Inactif                           |     |
|                  | Désarmer avec carte                     | Carte                                  |     |
|                  |                                         | Inactif, carte                         |     |
|                  | Désarmer avec carte et code PIN         | Inactif, carte, PIN, Enter             |     |
|                  |                                         | Carte, PIN, Inactif                    |     |
|                  |                                         | Carte, PIN                             |     |
| Armement partiel | Armement partiel avec code PIN          | Armement partiel                       |     |
|                  | Armement partiel avec PIN               | Armement partiel, PIN, Enter           |     |
|                  |                                         | PIN, Armement partiel                  |     |
|                  | Armement partiel avec carte             | Carte                                  |     |
|                  |                                         | Armement partiel, carte                |     |
|                  |                                         | Carte 3 x                              |     |
|                  | Armement partiel avec carte et code PIN | Armement partiel, carte, PIN,<br>Enter |     |
|                  |                                         | Carte, PIN, Armement partiel           |     |
| Accès à la porte | Accès à la porte avec code PIN          | PIN, Enter                             |     |
|                  | Accès à la porte avec carte             | Carte                                  |     |
|                  | Accès à la porte avec carte et code PIN | Carte, PIN, Enter                      |     |

Tableau 6 : séquences de touches communes pour RAS LCD

| Action                                     | Méthode programmée                   | Séquence de touches                                                                                    | [1] |
|--------------------------------------------|--------------------------------------|----------------------------------------------------------------------------------------------------|-----|
| Accès au menu                              | Accès au menu avec code PIN          | Menu, PIN, Enter                                                                                       |     |
|                                            |                                      | PIN, Menu                                                                                              |     |
|                                            | Accès au menu avec carte             | Menu, carte                                                                                            |     |
|                                            | Accès au menu avec carte et code PIN | Menu, carte, PIN, Enter                                                                                |     |
|                                            |                                      | Carte, PIN, Menu                                                                                       |     |
| Contrainte                                 | Contrainte avec code                 | N'importe quelle touche<br>d'armement (Actif / Inactif /<br>Partiel), code contrainte, Enter           |     |
|                                            |                                      | Code contrainte, n'importe quelle touche d'armement                                                    |     |
|                                            | Contrainte avec carte et code        | N'importe quelle touche<br>d'armement (Actif / Inactif /<br>Partiel), code contrainte,<br>carte, Enter |     |
|                                            |                                      | Carte, code contrainte,<br>n'importe quelle touche<br>d'armement                                       |     |
| Modification du volume<br>du buzzer du RAS | Augmenter le volume                  | Touche X + flèche Droite                                                                               |     |
|                                            | Diminuer le volume                   | Touche X + flèche Gauche                                                                               |     |
| Panique                                    | Alarme panique                       | 1 + 3                                                                                                  |     |
| Liste de défauts                           | Afficher la liste des défauts        | Fonction, Fonction                                                                                     |     |
| Liste d'alarmes                            | Afficher la liste des alarmes        | Enter, Enter                                                                                           |     |

[1] La disponibilité doit être définie par le responsable.

Voir aussi « Groupes affichés lors de l'armement et le désarmement » en page 12.

## Séquences de touches communes pour RAS sans LCD

| Action | Méthode programmée           | Séquence de touches      | [1] |
|--------|------------------------------|--------------------------|-----|
| Armer  | Armer avec code PIN          | Actif, PIN, Actif        |     |
|        | Armer avec carte             | Carte                    |     |
|        |                              | Actif, carte             |     |
|        |                              | Carte 3 x                |     |
|        | Armer avec carte et code PIN | Actif, carte, PIN, Actif |     |
|        |                              | Carte, PIN, Actif        |     |
|        |                              |                          |     |

#### Tableau 7 : séquences de touches communes pour RAS sans LCD

| Action           | Méthode programmée                      | Séquence de touches                                                                       | [1] |
|------------------|-----------------------------------------|-------------------------------------------------------------------------------------------|-----|
| Désarmer         | Désarmer avec code PIN                  | Inactif, PIN, Actif                                                                       |     |
|                  |                                         | PIN                                                                                       |     |
|                  |                                         | PIN, Inactif                                                                              |     |
|                  | Désarmer avec carte                     | Carte                                                                                     |     |
|                  |                                         | Inactif, carte                                                                            |     |
|                  | Désarmer avec carte et code PIN         | Inactif, carte, PIN, Actif                                                                |     |
|                  |                                         | Carte, PIN, Inactif                                                                       |     |
|                  |                                         | Carte, PIN                                                                                |     |
| Armement partiel | Armement partiel avec carte             | Carte                                                                                     |     |
|                  |                                         | Carte 3 x                                                                                 |     |
| Accès à la porte | Accès à la porte avec code PIN          | Tout chiffre, PIN, Actif                                                                  |     |
|                  | Accès à la porte avec carte             | Carte                                                                                     |     |
|                  |                                         | Tout chiffre, carte                                                                       |     |
|                  | Accès à la porte avec carte et code PIN | Tout chiffre, carte, PIN, Actif                                                           |     |
|                  |                                         | Carte, PIN, Actif                                                                         |     |
| Contrainte       | Contrainte avec code                    | N'importe quelle touche<br>d'armement (Actif / Inactif), code<br>contrainte, Enter        |     |
|                  |                                         | Code contrainte, n'importe quelle touche d'armement                                       |     |
|                  | Contrainte avec carte et code           | N'importe quelle touche<br>d'armement (Actif / Inactif), code<br>contrainte, carte, Enter |     |
|                  |                                         | Carte, code contrainte, n'importe quelle touche d'armement                                |     |
| Panique          | Alarme panique                          | Touches 1 + 3                                                                             |     |

[1] La disponibilité doit être définie par le responsable.

Quand un code PIN doit être entré, le RAS sonne deux fois et les voyants rouge et vert clignotent. Si l'opération échoue le RAS sonne sept fois. Voir « Impossible d'armer ou de désarmer » en page 7 pour plus d'informations.

## **Touches de fonction**

#### Tableau 8 : Touches de fonction

| Action | Touche     | [1] |
|--------|------------|-----|
|        | А          |     |
|        | В          |     |
|        | С          |     |
|        | F1 (F + 1) |     |
|        | F2 (F + 2) |     |
|        | F3 (F + 3) |     |
|        | F4 (F + 4) |     |

[1] La fonctionnalité et la disponibilité doivent être définies par le responsable.